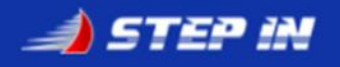

MINHA PARTICIPAÇÃO

Link to: Step In Portugal - Registo Participação em Regata

## Registo Participaçoes em Regatas

Aceder ao Site do Step In: https://stepinportugal.com/

Escolher a opção de Menu: Área Membro

Fazer Login ao Clube Step In

Na Área de Membro

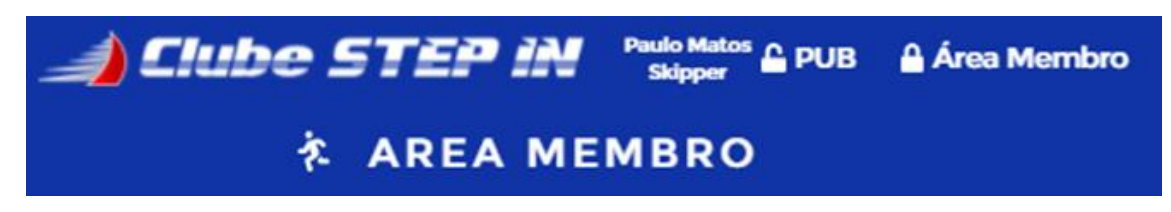

Clicar na sua equipa

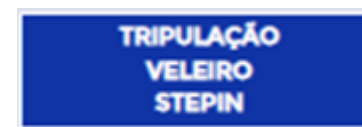

Na página da Equipa:

| 🚄 Clube STEP iN             | Paulo Matos<br>Skipper 💮 PUB | 🔒 Área Membro |  |
|-----------------------------|------------------------------|---------------|--|
| ҟ TRIPULAÇÃO VELEIRO STEPIN |                              |               |  |

Clicar na opção Regatas ANC

Regatas ANC

Na página do Calendário de Regatas disponíveis para a Equipa, clicar na regata onde pretende participar. Vamos escolher a regata *Sails of Lisbon*.

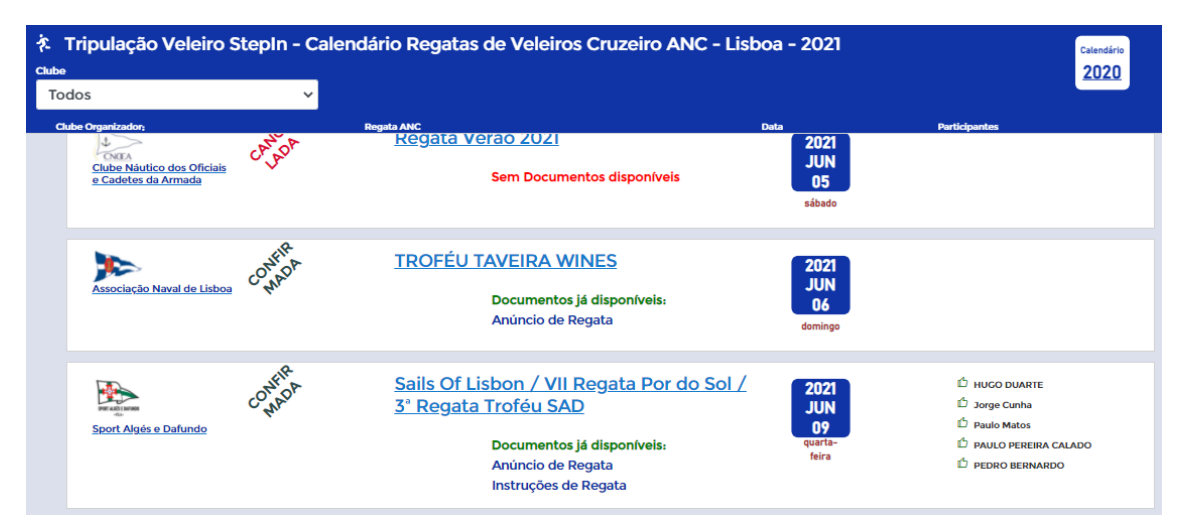

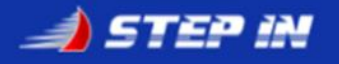

## Clicar em **MINHA PARTICIPAÇÃO**

|                                                                        | 🔒 Área Membro                    |                               |  |
|------------------------------------------------------------------------|----------------------------------|-------------------------------|--|
| れ Tripulação Veleiro StepIn - Regata de Veleiros Cruzeiro ANC - Lisboa |                                  |                               |  |
| MINHA<br>PARTICIPAÇÃO                                                  | FOTOS                            | AVISOS                        |  |
|                                                                        | Sails Of Lisbon / VII Regata Por | do Sol / 3ª Regata Troféu SAD |  |

Na página de **Registo de Participação** 

No Quadro Participação, escolher a opção Confirmo Presença

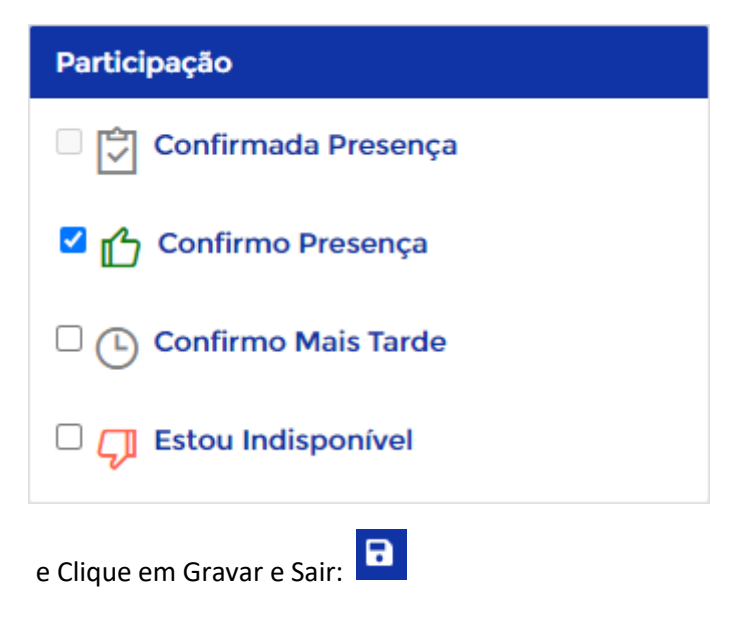

\*\*\* Fim do Documento \*\*\*